## SciELO 25 Years online streaming guide

Access the link <u>https://scielo25.yazo.app.br</u> and click on Sign in.

| Choose an option                                          |  |
|-----------------------------------------------------------|--|
| If you are already registered in the event, please log in |  |
| Sign in                                                   |  |
| Sign up                                                   |  |
| Or                                                        |  |
| Login with Yazo.Pass                                      |  |
|                                                           |  |

Enter your email address and password to log in.

If you can't remember your password or haven't logged in yet but are registered for the event, click on Recover password and a link will be sent to your e-mail.

| EMAIL*                  |                                                                    |                  |
|-------------------------|--------------------------------------------------------------------|------------------|
|                         | maria.santos@scielo.org                                            |                  |
| PASSWO                  | ORD                                                                |                  |
| ð                       | •••••                                                              |                  |
| Contraction Contraction | declare that I have read and accept th<br>onditions Privacy Policy | neTerms and      |
|                         |                                                                    |                  |
|                         | Sign in                                                            |                  |
| Sign up                 | Sign in                                                            | Recover password |
| Sign up                 | Sign in<br>Or                                                      | Recover password |
| Sign up                 | Sign in<br>Or                                                      | Recover password |
| Sign up                 | Sign in Or Or Sign with Yazo.Pass                                  | Recover password |

After logging in, the first page will be the event Program.

| chedule                         | <del>a</del>                                                                                                    |                                                 |            | Þ | ٥ |  |
|---------------------------------|----------------------------------------------------------------------------------------------------|-------------------------------------------------|------------|---|---|--|
| Program                         |                                                                                                    |                                                 |            |   |   |  |
| Q Search                        | ay calendar title                                                                                                    | Filter by day 🗸                                 | Filter 🛛 🛇 |   |   |  |
| <b>25 Set</b><br>08:30<br>09:00 | Registration<br>∂                                                                                                    |                                                 | Q          |   |   |  |
| <b>25 Set</b><br>09:00<br>09:20 | Welcome © -Abel LPacker - Diretor do Programa ScELOrFAPESP - José Enrique Maranet - Control ScELO Cuba e miembro del Contri ScELO, Centro Nacional de Información de Ciencias Medicas; Protes Speakers Doctor Enrique Alfonso Manzanet Doctor Cuba Prepress ScELOFAPERP | ue Alfonso<br>de la Red<br>or Titula See it all | Ø          |   |   |  |

Click on the on the menu on top left corner of the screen.

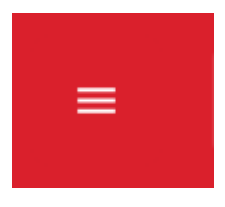

Go to "Transmission room".

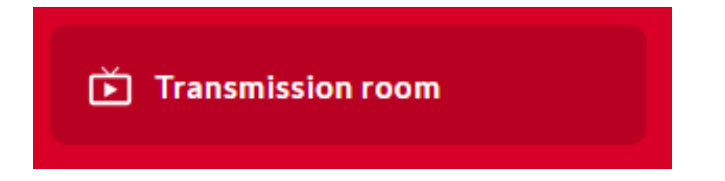

Click on the room to access the broadcast.

|                                  | All broadcast rooms                         |                             |                      |
|----------------------------------|---------------------------------------------|-----------------------------|----------------------|
|                                  | ۹                                           | Search for a broadcast room | <b>V</b> Filter room |
|                                  |                                             |                             |                      |
| SCIELOZS                         |                                             |                             |                      |
| Ciênc<br>Impacto, Diversidade, F | tia Aberta com IDEIA                        |                             |                      |
|                                  | 25-29 DE SETEMBRO 2025<br>SÃO PRUSO, BRASIL |                             |                      |
|                                  | 25.scielo.org                               |                             |                      |
| * 300                            |                                             |                             |                      |

In the bar on the top of the video, select your preferred language. The default option is the original audio, in each speaker's native language.

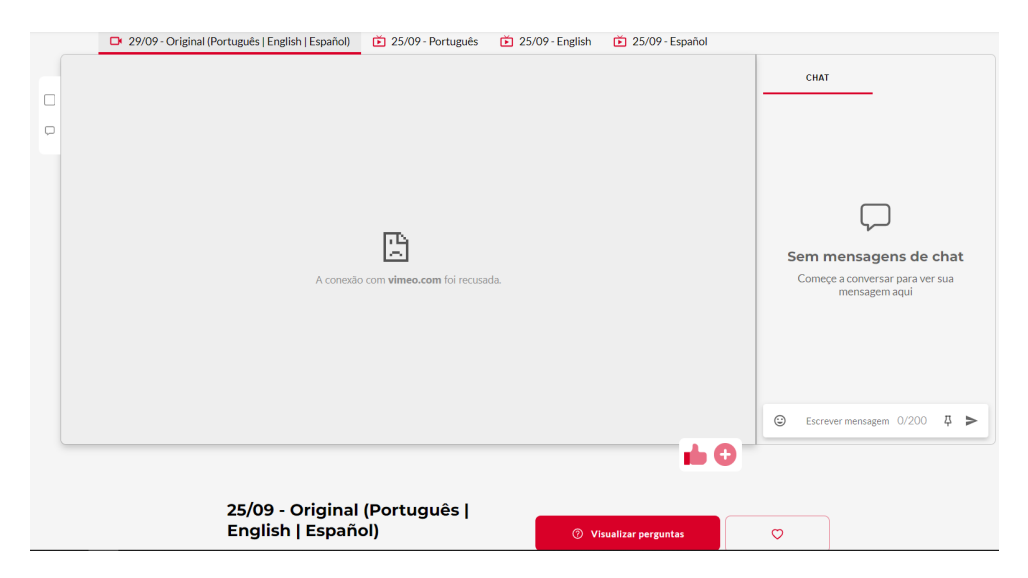